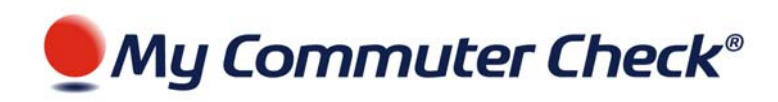

My Commuter Check Employee Quick Guide

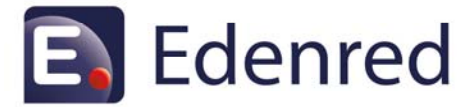

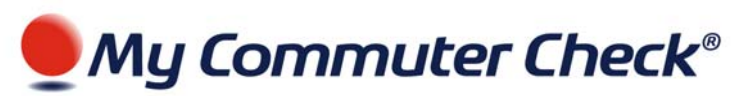

### **Commuter Benefits Overview**

Commuting to work each day can be expensive. The commuter benefit program offered by your employer will help you save money on your commuting costs along with the convenience of home delivery of your orders. **My Commuter Check** provides delivery of Commuter Check Vouchers, Debit Cards and Smart Cards for a number of transit authorities through an easy online enrollment and benefit management program. Your employer is also committed to preserving the environment and reducing its carbon footprint and wants to encourage its employees to contribute to these efforts by taking public transportation.

## **Why Commuter Benefits?**

This commuter benefit works for you, the employee! Use your tax-free dollars (subject to monthly limits determined by the IRS) to pay for your commuting expenses and you can reduce your commuting costs by up to 40%! This program allows you to purchase a variety of products to use when commuting, and the best part is, you can elect to have your order recur each month and receive confirmations by email.

### How Does the Program Work?

Using the **My Commuter Check** website (see Registration below), you will create an account and place orders for you desired products. **My Commuter Check** will send your employer information about the products you've ordered as well as the cost of the products. These dollar amounts will then be deducted from your paycheck.

## Let's get started!

#### **Registration is Simple**

Follow these simple steps to get started.

Go to: https://www.mycommutercheck.com\*

\* My Commuter Check is designed to work with Microsoft Explorer Version 6.0 and above

From the main landing page, select *New Participant* from the menu on the left of the page.

Enter Your Company ID (provided by your employer) Enter Your First Name Enter Your Last Name Enter Your Home Zip Code Click Next

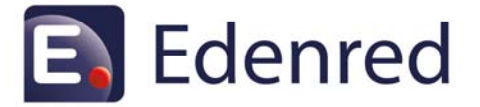

| First Name. |  |
|-------------|--|
| Last Name:  |  |
| Zip Code:   |  |

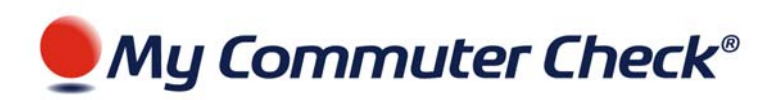

### **Placing a Transit order**

#### Order your transit passes in 4 easy steps!

- 1. Once you've logged into your Commuter Benefits homepage, select *Transit Order* from the menu on the left.
- Select your Greater Metropolitan Area (GMA)
- Select your provider from the list of participating transit authorities.
- Choose from the catalog of transit products offered by your transit provider.

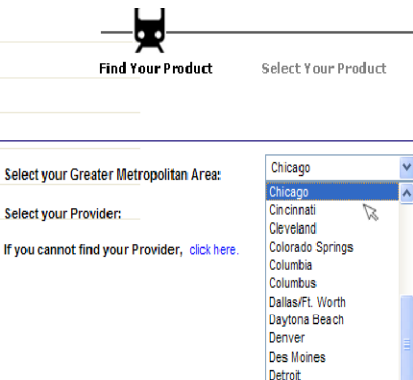

In the event you utilize more than one provider, such as a bus for part of your commute and a train for the other part, you will need to order each pass separately.

Certain products will present specific options for you to select such as denomination, quantity, account number or other data required for the particular product you selected. Once you have completed all the required information, click *Continue*.

You will be taken to a *Recurring Options* screen where you can set your order to recur automatically each month. This is a great option for those who do not want to place their order each month. Once you have confirmed your order and account settings, click *Purchase*.

| Monthly Order Recurring Settings:                                                                                                    |                      |            |          |            |          |  |
|----------------------------------------------------------------------------------------------------|----------------------|------------|----------|------------|----------|--|
| Mo                                                                                                    | nthly Recurring: YES |            |          |            |          |  |
| ⊙ Yes ○ No<br>The recurring feature allows for orders to be automatically re-created on a monthly basis.<br>Select "Yes" to have your order automatically re-created every month.<br>Select "No" if you want to come back to the system every month to order.<br>You will not be able to set recurring for one of your passes and non-recurring for the other. It has to be either yes or no for the complete order. |                      |            |          |            |          |  |
| Uncheck a box if you do not want to receive an order for that month.                                                                                                    |                      |            |          |            |          |  |
| 🗹 Dec 2009                                                                                                    | 🗹 Jan 2010           | Feb 2010   | Mar 2010 | Apr 2010   | May 2010 |  |
| 🗹 Jun 2010                                                                                                    | 🗹 Jul 2010           | 🗸 Aug 2010 | Sep 2010 | 🗹 Oct 2010 | Nov 2010 |  |
| This is a twelve month revolving calendar feature. Your order will re-create for every checked month, and for every subsequent month<br>following the listed twelve months above. Don't forget to re-enter later to manage the upcoming twelve months.                                                                                                    |                      |            |          |            |          |  |
|                                                                                                    |                      |            | 13       |            |          |  |
|                                                                                                    |                      | Back       | Purchase |            |          |  |

If you do not wish to receive your order on a certain month, simply deselect that month and you will not be sent any products for that period.

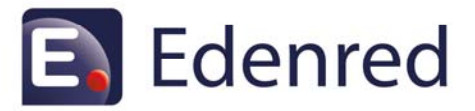

### Helpful Tips

#### Can't locate Transit Provider?

If you are unable to locate your provider select the option that reads click here, and enter your Transit information. We will work to add the requested Transit Authority and Transit Authority Pass. You will be notified within 10 business days on the status of your request.

#### Recurring Order Options:

The recurring feature allows for orders to be automatically re-created on a monthly basis. Select "Yes" to have your order automatically re-created every month.

Select "No" if you want to come back to the system every month to order.

You will not be able to set recurring for one of your passes and non-recurring for the other. It has to be either yes or no for the complete order.

#### Deleting your order:

In the event you want to delete your order, from the ordering page select the product that you would like to delete (Transit/Parking/Bicycle) and select Delete Entire Order.

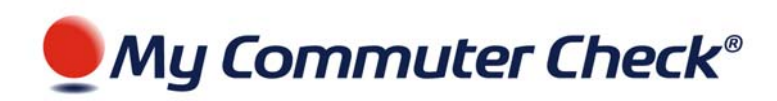

### **Placing a Card Order**

Save time waiting in line, stop tracking receipts, and don't worry about your pass being lost in the mail!

#### The Commuter Check Card Prepaid MasterCard®

A re-loadable commuter benefit card that can be used for purchasing transit or parking products. These cards are very convenient and easy to use. You will receive one card which is funded monthly with a specified amount. No more waiting in line, and no more saving receipts!

Commuter Check Card for Transit is accepted at transit agencies, fare vending machines, and designated transit retail centers

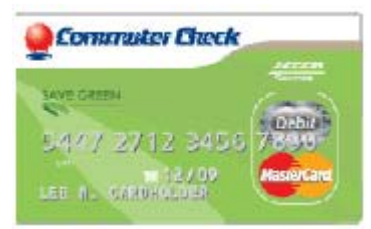

#### where only transit products are

sold. Use your Commuter Check Card the same way you would use a credit card at your local transit agency.\*

\*You can only use the Commuter Check Card for commuter products as defined by the tax code that governs this benefit program.

#### Order your Commuter Check Card in 4 easy steps!

- 1. From your Commuter Benefits homepage, select the type of card you want to order: *Transit* or *Parking*.
- 2. Select *Commuter Check Prepaid MasterCard* from the list of available options. *Note: if you are ordering the Commuter Check Card for Transit, you will first have to select your GMA.*
- **3.** Enter the value you would like loaded onto your card and answer two security questions for identity verification.
- **4.** Confirm your order and account settings, review the card terms and conditions and click *Purchase*.

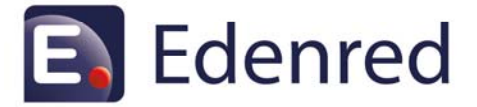

### **Helpful Tips**

You will only have to order your Commuter Check Card once. The card will be **reloaded electronically** for future orders on the 23rd of every month preceding the benefit month.

You will be required to answer two Security Questions, which will be used to authenticate your identity. Have your date of birth and home phone number ready!

Select the Recurring Order option to have funds loaded onto your card automatically each month. You don't have to log back into the system unless you want to make changes to your order!

Use the Card Management tab to activate your card, view transaction history and report the card lost/stolen.

Your Commuter Check Card is a NON-PIN debit card, which is processed like a credit card. When given the option for Debit or Credit, you will need to select the CREDIT option.

# My Commuter Check®

### **Placing a Parking order**

# Whether you're an infrequent parker, rent a monthly parking spot or park at a different garage every day, MYCC has a solution to meet your parking needs!

Ordering your parking product is easy. From your Commuter Benefits homepage, select *Parking Order* from the menu on the left. Select the parking option that works for you and follow the prompts.

Monthly Direct Pay: This convenient solution allows us to send payment directly to your parking provider each month, so you don't have to worry about writing checks and mailing payments. Simply provide us with some information about your existing parking arrangement, and we will take care of the rest!

This solution is great for monthly parkers or those that pay on a monthly or quarterly basis!

#### How to Order

- **1.** From the Parking menu select *Monthly Direct Pay*
- **2.** Type in your Parking Provider's name
- **3.** Select your provider's payment address from the list of available locations
- 4. Enter information about your parking garage
- Enter your monthly parking amount and your parking account number

Please enter in the amount of your parking below.

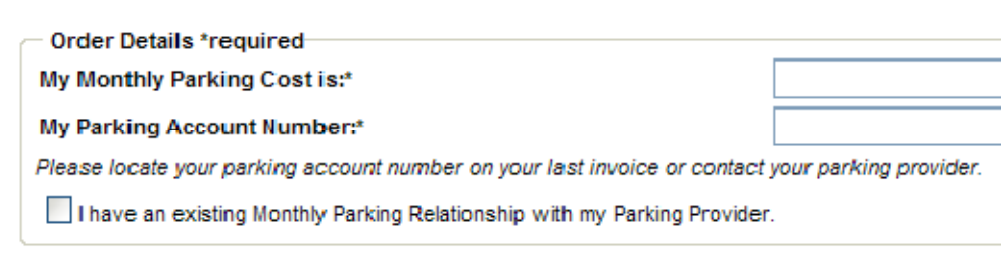

- My Parking Order Details Parking Payment / Payee Name:

Standard Parking

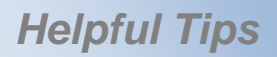

## Don't see your parking provider listed?

If you cannot locate your parking provider - select the option that reads click here and enter the requested information. We will reach out to the parking provider to affiliate them as a payee in our system.

#### When selecting your parking

provider, please note that this is the BILLING address only, not the actual location of your parking spot. You will be able to indicate the physical location of your parking garage at a later time.

| You   | mus   | st h | ave  | an   | exist | ing  |
|-------|-------|------|------|------|-------|------|
| relat | ions  | hip  | with | na   | oarki | ng   |
| prov  | rider | in ( | orde | r to | use   | this |
| optic | on.   |      |      |      |       |      |

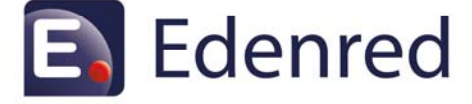

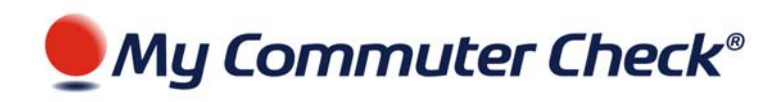

Commuter Check for Parking Vouchers: These vouchers are made payable to the parking provider of your choice and can be used to pay for parking expenses. Simply submit the voucher to the parking attendant as payment instead of cash or a personal check.

#### Perfect for daily parkers!

#### How to Order

- 1. From the Parking menu select Commuter Check for Parking
- 2. Enter your parking provider's payment information
- 3. Enter the desired quantity and denomination

Your Commuter Check for Parking order will be mailed to your home address on file.

| - Please Fill In-                  |                                                                                                    | Commuter Checks for                               |
|------------------------------------|----------------------------------------------------------------------------------------------------|---------------------------------------------------|
| Parking Provider / Payee Name: *   | Standard Parking<br>Per IRS guidelines, the payee must be the Parki<br>Please do not enter your name as Payee. | Parking come in flexible denominations, including |
| Location Name of Parking Lot: *    | Standard Parking                                                                                               | cents.                                            |
| Parking Lot Address:               |                                                                                                    | There is no each back for                         |
| Parking Lot City: *                | New York                                                                                                    | Commuter Checks for                               |
| Parking Lot State: *               | NY 🗸                                                                                                    | Parking, so order the exact                       |
| Parking Lot Zip Code:              | 10001                                                                                                    | amount that you will need.                        |
| Commuter Check for Parking Amount: | 230                                                                                                    |                                                   |
| Quantity:                          | 1 💌                                                                                                    |                                                   |
| Total Cost:                        |                                                                                                    |                                                   |

#### Still don't see an option that fits you? Try to Commuter Check Card for Parking!

Commuter Check Card for Parking offers the functionality and convenience of a reloadable, personalized, debit card for use at parking facilities nationwide. No receipts are necessary with this solution, just swipe and go.

(Click here for instructions on placing a card order)

Perfect for infrequent parkers and for use at automated parking facilities!

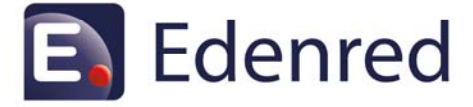

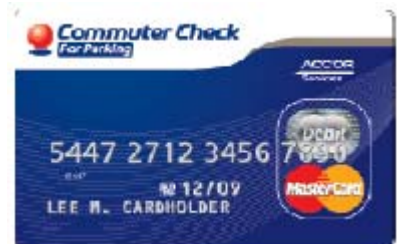

**Helpful Tips** 

Make sure that your parking

provider accepts Commuter Checks for Parking before

placing your order.